# **Advantech AE Technical Sharing Documentation**

| Date     | 2019 / 01 / 17                                         | SR#              | 1-3654377524                          |  |  |
|----------|--------------------------------------------------------|------------------|---------------------------------------|--|--|
| Category | FAQ SOP                                                | Related OS       | Win10, Win7                           |  |  |
| Abstract | How to solve the problen                               | n of TPC-5212W o | loesn't work with touch function when |  |  |
| Abstract | connecting to remote monitor through iLink technology? |                  |                                       |  |  |
| Keyword  | TPC-5212W, PCM-29R1T>                                  | <-ΑΕ <i>,</i>    |                                       |  |  |
| Related  |                                                        |                  |                                       |  |  |
| Product  | TPC-3212 VV, FPIVI-7000, P                             | CIVI-29K11X-AE   |                                       |  |  |

## Problem Description:

When connecting remote monitor (FPM-7000) to TPC-5212W through iLink technology, the panel-touch function only work on remote monitor but no reaction on TPC-5212W. Touch on TPC-5212W but it activated on the remote monitor. There is no reaction on Panel of TPC-5212W.

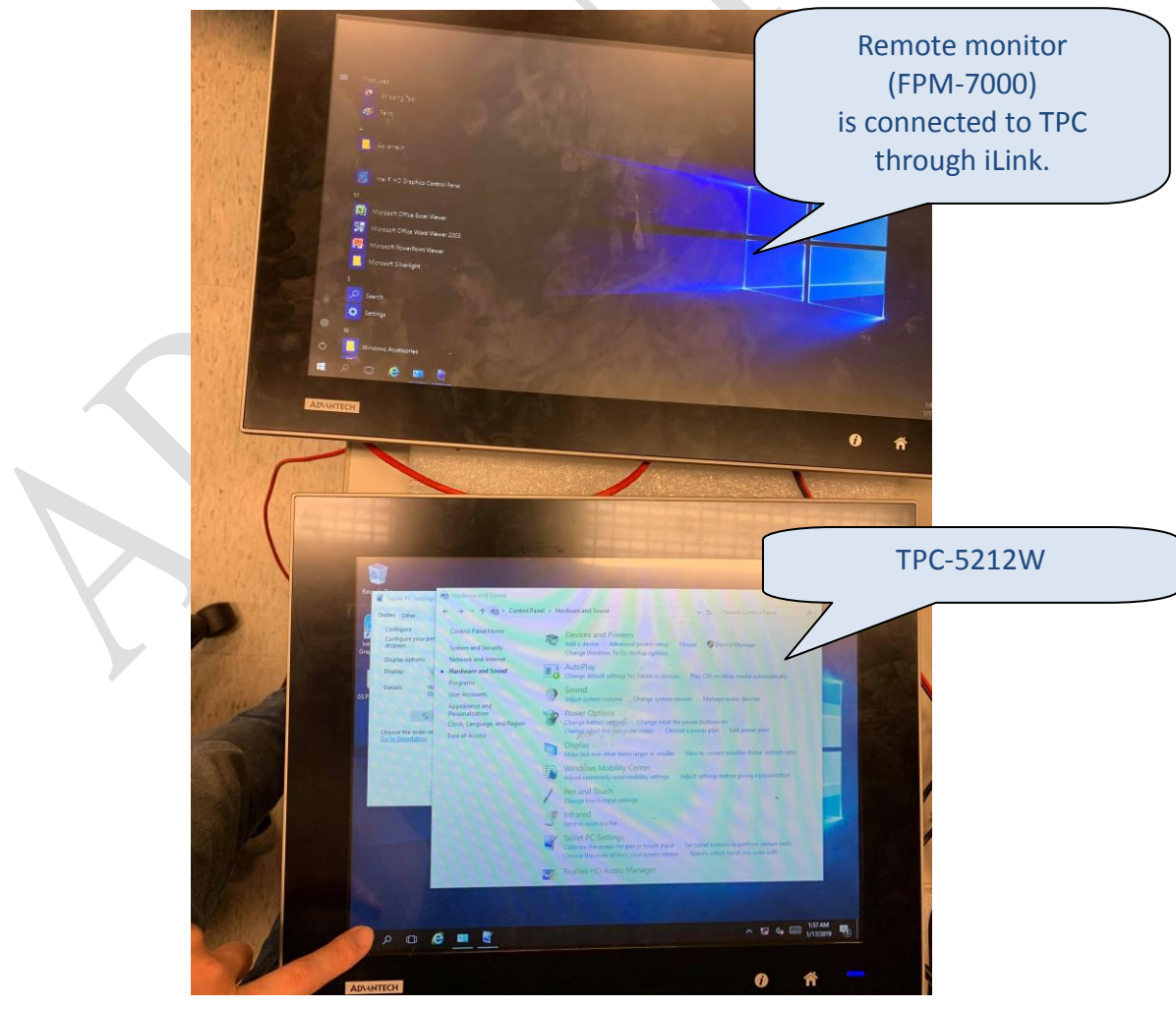

**Enabling an Intelligent Planet** 

#### Brief analysis and solution:

**AD\ANTECH** 

Here we describe the steps in Win10 for demonstration. The settings might be little different in Win7.

To calibrate touch function, please go to "control panel"  $\rightarrow$  "Hardware and Sound"  $\rightarrow$  "Tablet PC settings" as shown in figure 2.

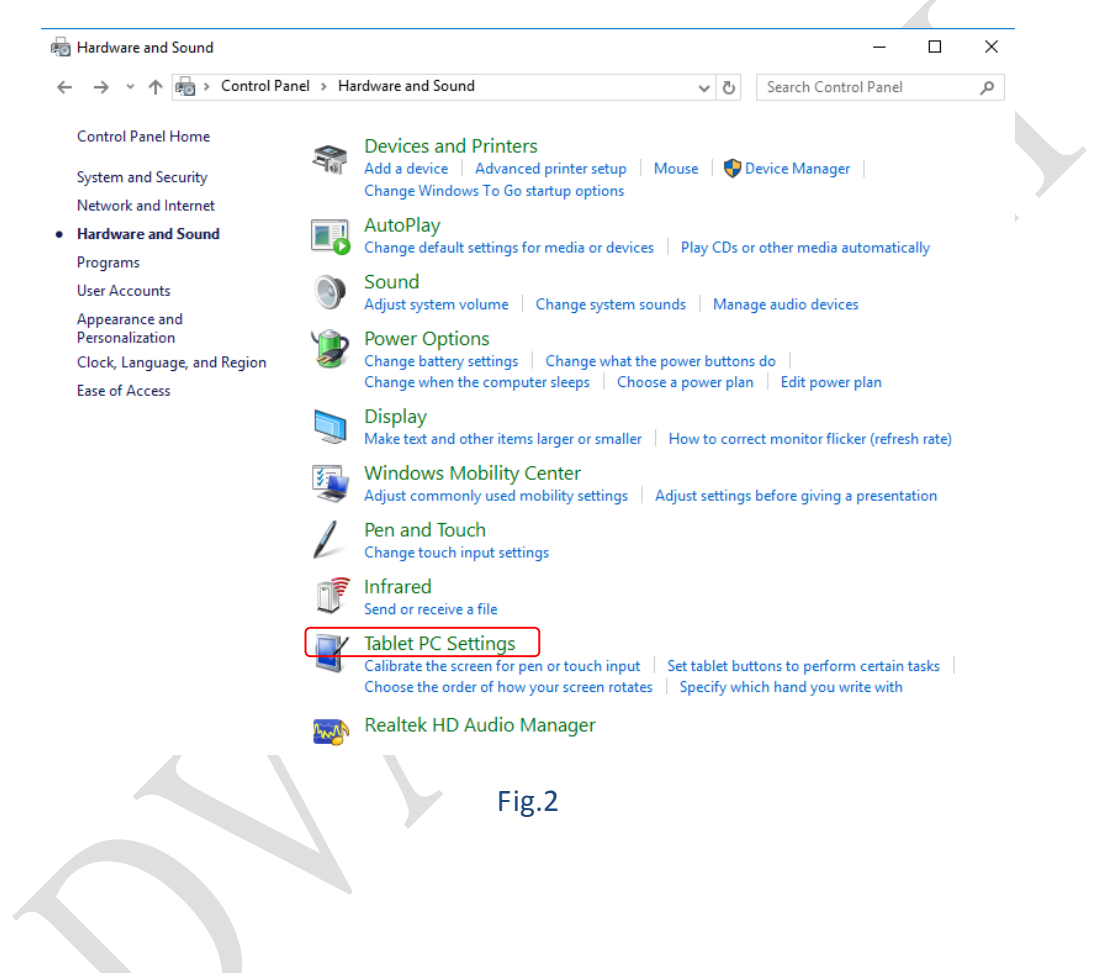

# AD\ANTECH Enabling an Intelligent Planet

When click on the "Tablet PC settings" in figure 2, it will pop up a window as shown in figure 3. Then press the button "Setup" in red below.

| Configure<br>Configure yo             | ur pen and touch                                | _        |  |
|---------------------------------------|-------------------------------------------------|----------|--|
| displays.                             |                                                 |          |  |
| Display optio                         | 1. Advantech12.1                                |          |  |
| Details:                              | No Pen or Touch Input is available f<br>Display | for this |  |
|                                       | Calibrate                                       |          |  |
|                                       | rder in which your screen rotates.              |          |  |
| Choose the oi<br><u>Go to Orienta</u> | tion                                            |          |  |
| Choose the o<br><u>Go to Orienta</u>  | non                                             |          |  |
| Choose the o<br><u>Go to Orienta</u>  | <u>tion</u>                                     |          |  |

Follow the instruction to execute the calibration as figure 4.

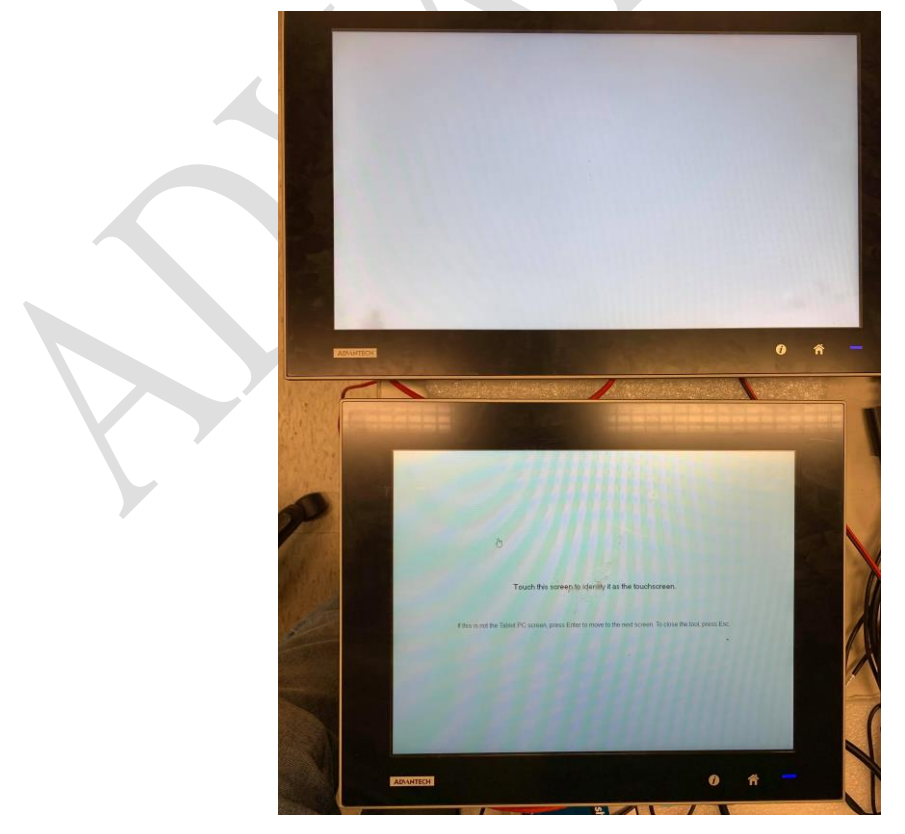

Fig.4

# ADVANTECH Enabling an Intelligent Planet

It will firstly show the content on TPC as shown in figure 5 below. Simply touch the screen then press "enter" to complete the calibration on 1<sup>st</sup> screen.

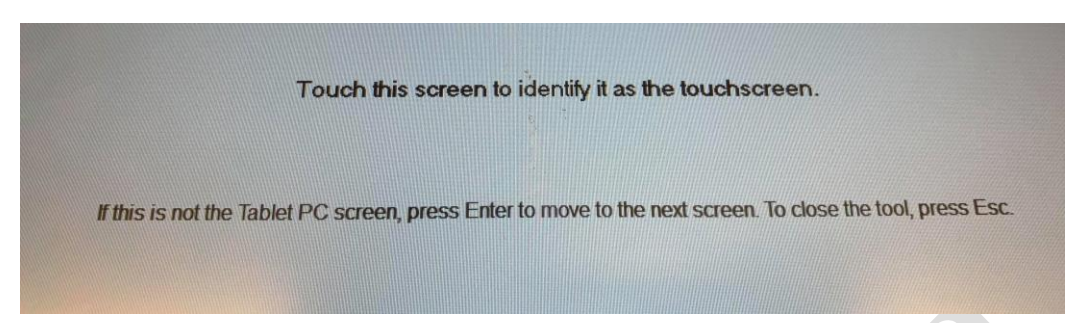

## Fig.5

Then, execute the same process on 2<sup>nd</sup> screen as figure 6.

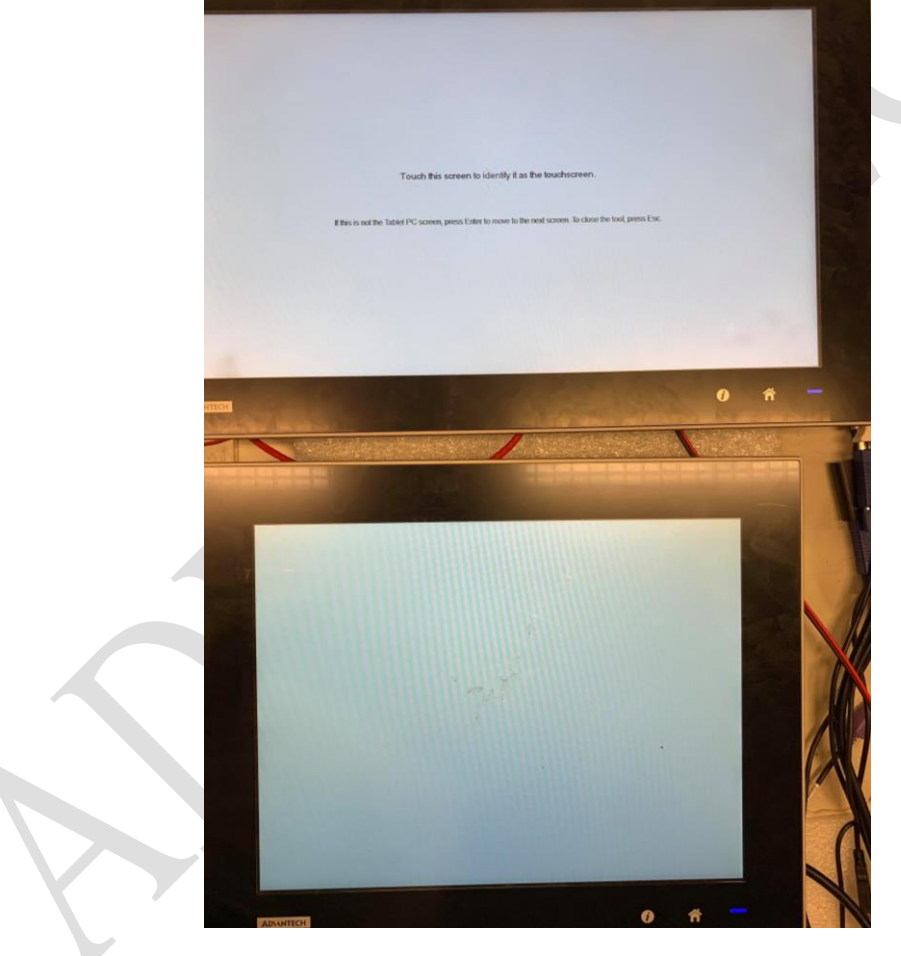

Fig.6

### **AD**\ANTECH Enabling an Intelligent Planet

Here we have completed all steps for touch calibration. It works on both screens now. Touch function has been activated on TPC as figure 7 and also worked on remote monitor as shown in figure 8.

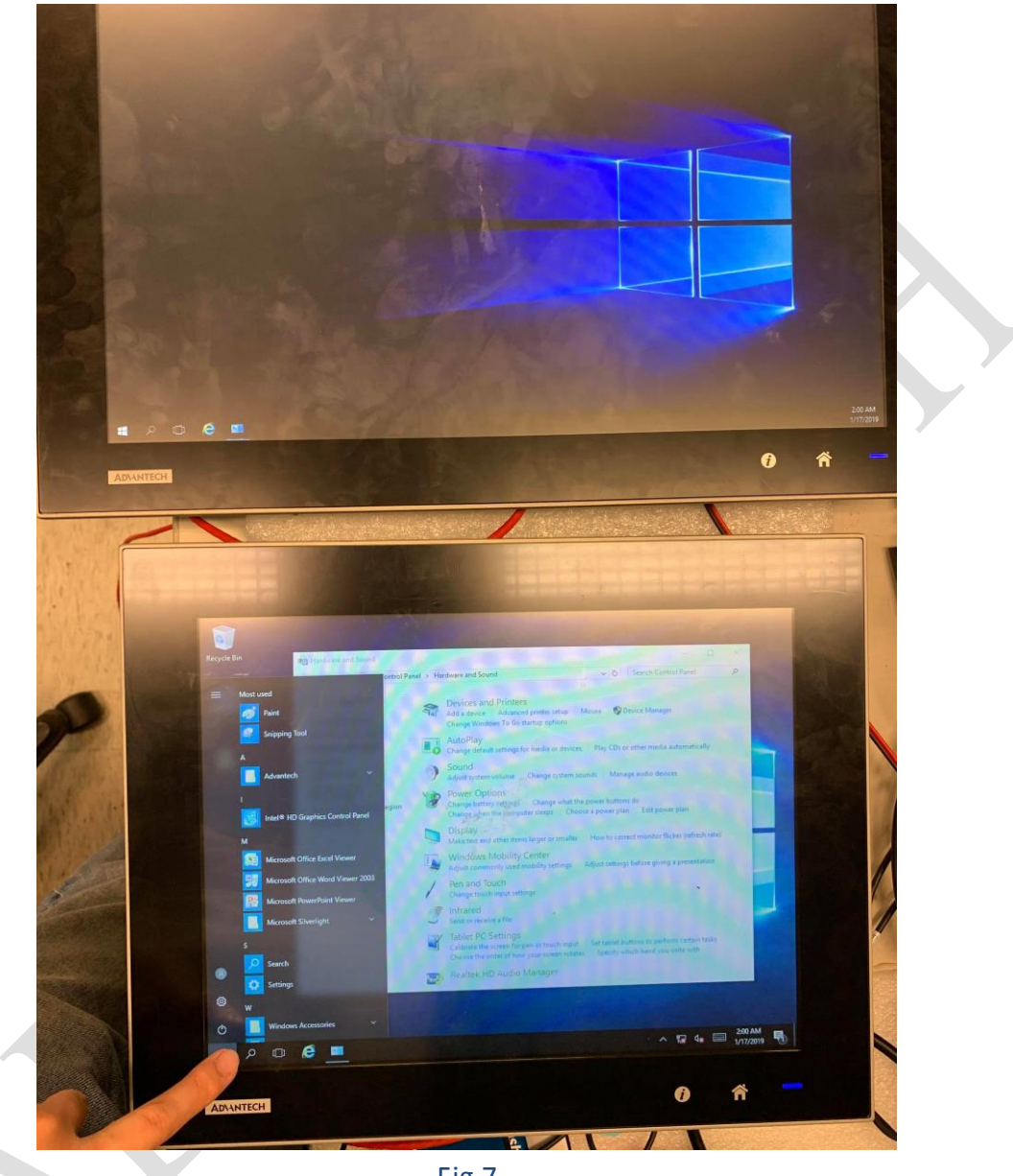

Fig.7

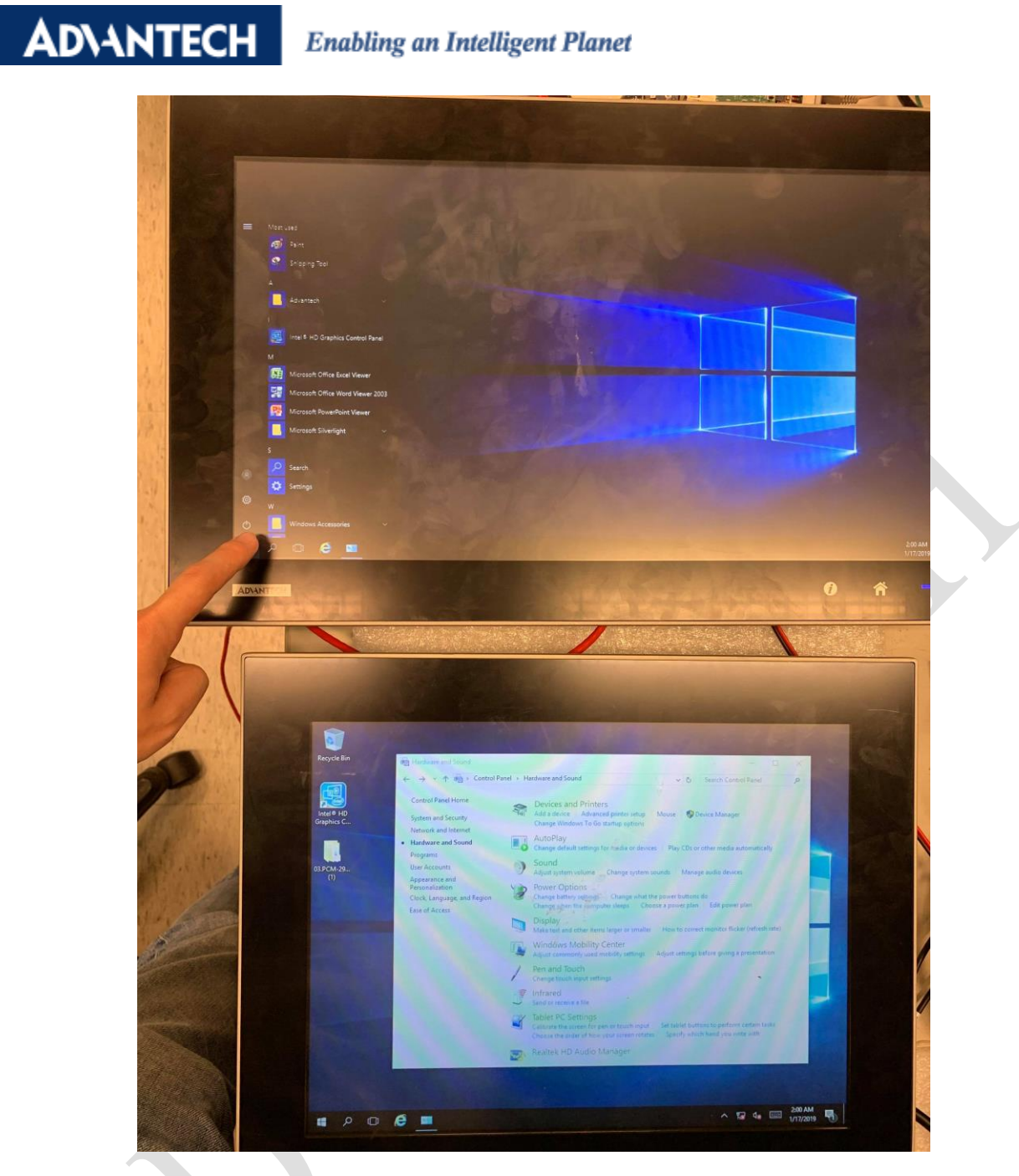

Fig.8